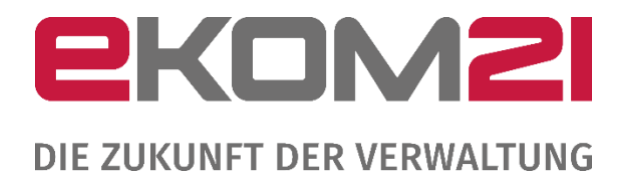

## LEITFADEN ZUR ANERKENNUNGSPRÄMIE FÜR ANTRAGSTELLER Version 2.10

#### Kontakt und Support

ekom21-Kundenservice Tel: 0641/9830 3999

E-Mail: civento-anwendersupport-land@ekom21.de

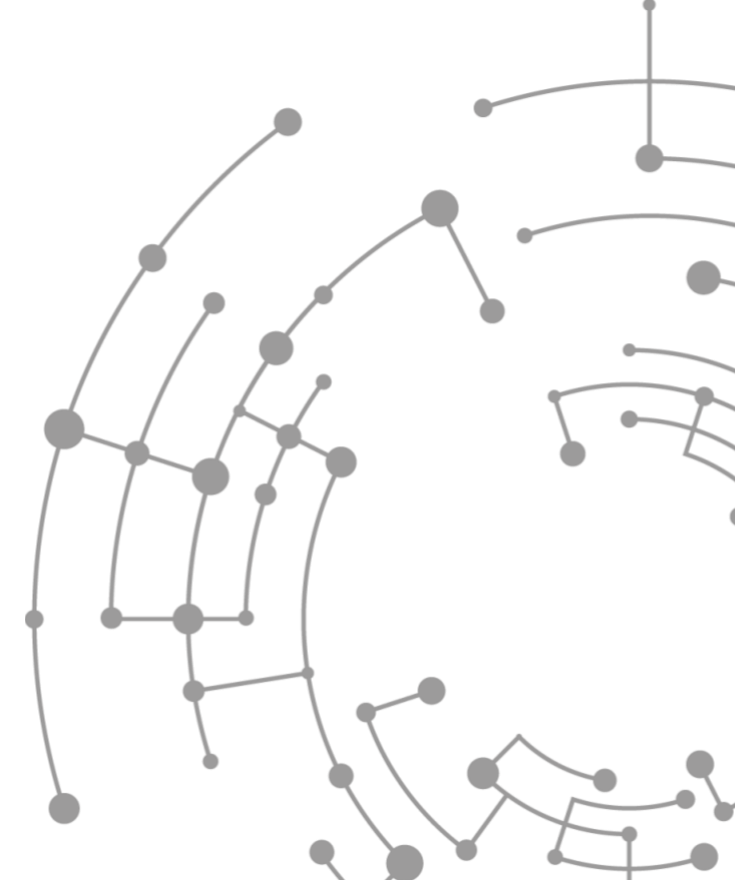

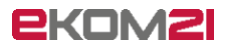

## Inhaltsverzeichnis

| 1 | Ein   | führung                                                                             | .3         |
|---|-------|-------------------------------------------------------------------------------------|------------|
|   | 1.1   | Einleitung                                                                          | 3          |
|   | 1.2   | Rollen und benötigte Zugänge für die Anerkennungsprämie                             | 3          |
|   | 1.2.1 | Antragsteller: in Anerkennungsprämie innerhalb der Feuerwehr oder des               |            |
|   | Kata  | strophenschutzes (Hilfsorganisation und THW)                                        | 3          |
|   | 1.2.2 | 2 Sachbearbeiter: in innerhalb einer Kommune oder Landesverband/Regionalstelle KatS | .4         |
|   | 1.3   | Fehlermeldungen                                                                     | 4          |
| 2 | Fin   | richtung des Benutzerzugangs                                                        | 5          |
| ~ | 2.1   | Anmeldung                                                                           | 5          |
| 3 | Gru   | Indlagen und allgemeine Funktionen                                                  | .9         |
|   | 3.1   | Anmeldung                                                                           | 9          |
| 4 | FAC   | )                                                                                   | 15         |
|   | 4.1   | Cienstjubiläum liegt zu weit in der Vergangenheit                                   | 15         |
|   | 4.2   | Sie können sich nicht in das civento-Portal einloggen?                              | 15         |
|   | 4.3   | Sie kommen immer noch nicht weiter? Support-Anfragen korrekt stellen!               | 16         |
| 5 | Abb   | pildungsverzeichnis1                                                                | L <b>7</b> |

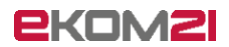

## 1 Einführung

### 1.1 Einleitung

Über civento kann die Anerkennungsprämie erfasst/beantragt und bearbeitet werden.

### 1.2 Rollen und benötigte Zugänge für die Anerkennungsprämie

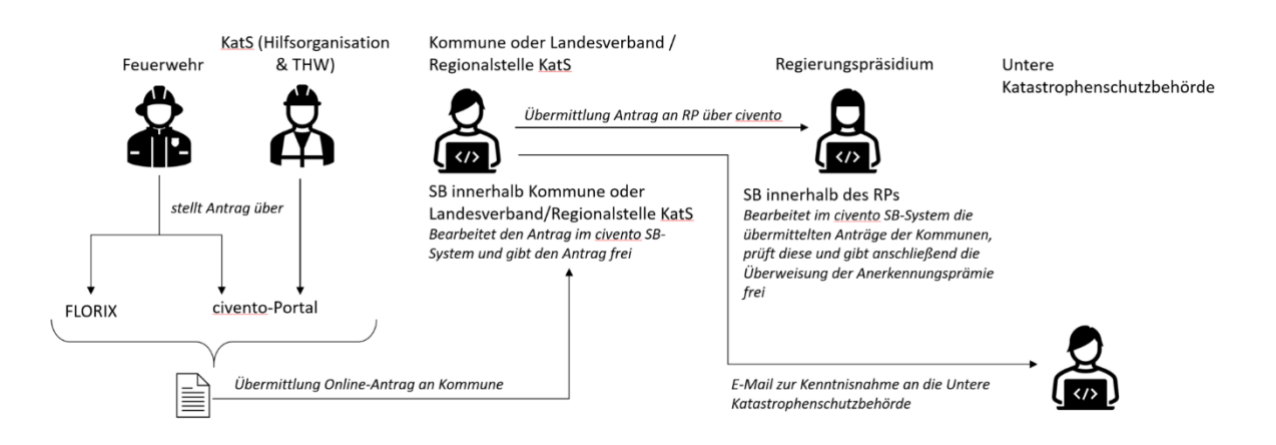

Abbildung 1: Rollen und benötigte Zugänge für die Anerkennungsprämie

1.2.1 Antragsteller: in Anerkennungsprämie innerhalb der Feuerwehr oder des Katastrophenschutzes (Hilfsorganisation und THW)

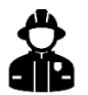

Feuerwehr: Benötigt Zugang zu civento-Portal oder FLORIX

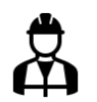

Katastrophenschutz (kurz KatS inkl. Hilfsorganisation und THW): Benötigt Zugang zu civento-Portal

#### Bei Antragstellung über civento-Portal

Über folgenden Link erfassen Feuerwehren ohne Zugang zu FLORIX und Katastrophenschutz (Hilfsorganisation und THW) die Anträge:

https://portal-civ-ozg.ekom21.de/civ-ozg.public/start.html?oe=00.00.AP&mode=cc&cc\_key=Anerkennungspraemie

Sollte noch kein Zugang vorhanden sein, schicken Sie bitte folgende Informationen an die E-Mail-Adresse:

civento-anwendersupport-land@ekom21.de

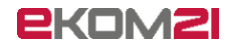

Notwendige Informationen des Users: Vor- und Nachname, Telefonnummer, E-Mail-Adresse, Kommune/Ortsverband

**Hinweis**: Nachdem die Anträge über das civento-Portal erfasst wurden, müssen diese Anträge noch im civento SB-System bearbeitet und freigegeben werden (Aufgabe der Sachbearbeiter:in in der jeweils zuständigen Kommune oder Landesverband/Regionalstelle KatS). Erst dann erfolgt eine Übergabe der Anträge an das zuständige Regierungspräsidium.

#### Bei Antragstellung mit FLORIX-Schnittstelle (nur bei Feuerwehr)

Über FLORIX ist es möglich, wie bisher auch, gesammelt Anträge zu stellen. Diese werden über eine Schnittstelle direkt an civento übertragen und müssen dann im civento SB-System bearbeitet und für das zuständige Regierungspräsidium freigegeben werden (Aufgabe der zuständigen Kommune oder Landesverband/Regionalstelle KatS).

1.2.2 Sachbearbeiter: in innerhalb einer Kommune oder Landesverband/Regionalstelle KatS

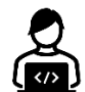

Benötigt **Zugang zu civento SB-System** (notwendig zur Freigabe der Anträge)

Als Sachbearbeiter:in innerhalb einer Kommune oder Landesverband/Regionalstelle KatS, bearbeiten Sie im civento SB-System die übermittelten Anträge der Feuerwehren / des Katastrophenschutzes, prüfen diese und geben diese anschließend zur Übermittlung an das RP frei. Der folgende Link leitet Sie zum civento SB-System weiter: https://civ-ozg.intern.ekom21.de/civ-ozg/start.html

Bitte melden Sie sich dort mit Ihrem bekannten Benutzernamen und Ihrem vergebenen Passwort an. (siehe 2.1 Anmeldung)

# Sollten Sie noch keinen Zugang zum civento SB-System haben, können Sie diesen über das entsprechende Antragsformular bei der Registrierungsstelle beantragen.

Den Antrag zur Zugangsberechtigung für das civento SB-System und weitere Informationen finden Sie unter folgendem Link:

https://feuerwehr.hessen.de/digitalisierung-anerkennungspraemie

(Bitte schicken Sie den Antrag per Post an die angegebene Adresse)

### 1.3 Fehlermeldungen

Sollte es beim Aufruf der Links zu Fehlermeldungen kommen, wenden Sie sich bitte an Ihre IT-Abteilung und lassen Sie folgende IP-Adresse freischalten: IP: 172.22.17.38

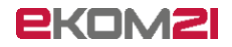

## 2 Einrichtung des Benutzerzugangs

### 2.1 Anmeldung

**Hinweis:** Wenn Sie bereits einen Sachbearbeiter-Zugang haben, ist die Passwortverwaltung über das Themenportal nicht notwendig.

Für Sie als Antragsteller: in wurde ein Zugang zum civento-Portal zur Beantragung der Anerkennungsprämie erstellt. Bevor Sie nun Anträge zur Bearbeitung einreichen können, muss ein neues Passwort vergeben. Dazu werden Sie folgende beiden E-Mails erhalten:

| Guten Tag,                                                                                                    |  |
|----------------------------------------------------------------------------------------------------|--|
| Ihr Benutzer für den Prozess "Anerkennungsprämie" wurde erfolgreich angelegt.                                                       |  |
| Benutzername: LDAP-Malteser                                                                                                    |  |
| Bitte klicken Sie auf den folgenden Link, um das Einmalpasswort zu ändern,<br>welches Sie in einer separaten E-Mail erhalten haben: |  |
| https://portal-civ-ozg-qs.ekom21.de/civ-ozg-qs.public/start.html?<br>oe=00.00.AP&app=AnerkennungspraemiePortal                      |  |
| (Alternativ können Sie den Link kopieren und in den gewünschten Browser<br>einfügen)                                                |  |
| Dies ist eine automatisch erstellte E-Mail. Bei Rückfragen wenden Sie sich<br>bitte an folgende E-Mail-Adresse:                     |  |
| civento-anwendersupport-land@ekom21.de                                                                                              |  |
| Abbildung 3: E-Mail mit Benutzername und Link                                                                                       |  |

Guten Tag LDAP Malteser,

für Ihren Benutzer-Account ist eine Passwortänderung erforderlich.

Verwenden Sie bitte nachfolgendes Einmal-Passwort, um die Änderung abzuschließen:

8fR?4äF}

Diese Änderung wurde von Ihrem Administrator am 19.01.2022 13:44:54 vorgenommen. (Informieren Sie umgehend Ihren Betreiber/Administrator sofern diese Aktion unberechtigt ausgelöst wurde)

Wir wünschen einen schönen Tag!

Abbildung 2: E-Mail mit Einmalpasswort

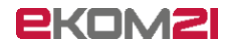

Aus den beiden E-Mails können Sie Ihren individuellen Benutzernamen und Ihr initiales Einmalpasswort entnehmen. Mit dem hinterlegten Link unter <u>https://portal-civ-ozg.ekom21.de/civ-ozg.public/start.html?oe=00.00.AP&app=AnerkennungspraemiePortal</u> aus der E-Mail gelangen Sie zu dem folgenden Portal, in dem Sie Ihr persönliches Passwort setzen können:

| Herzlich Willkommen,                                                | Identität bestätigen                   |
|---------------------------------------------------------------------|----------------------------------------|
| im Online-Angebot von <b>civento</b> .                              | Benutzerkennung / E-Mail LDAP-Malteser |
| Melden Sie sich für die Nutzung dieses Angebotes mit Ihrem          |                                        |
| Benutzernamen und Passwort an.                                      | Passwort                               |
| Nach erfolgreicher Identifizierung werden Sie in Ihren persönlichen | ••••••                                 |
| Bereich weitergeleitet, dort können Sie Ihre freigegebenen Online-  |                                        |
| Dienste und Funktionen in gewohntem Umfang nutzen.                  | PASSWORT VERGESSEN?                    |
| Sollten Sie noch keine Zugangsdaten erhalten haben, wenden Sie      |                                        |
| sich bitte an Ihren fachlichen Ansprechpartner. Zum Zurücksetzen    | ANMELDEN                               |
| Ihres Passwortes können Sie die Passwort vergessen? Funktion        |                                        |
| nutzen.                                                             |                                        |

Abbildung 4: Login im Themenportal

| <ul> <li>Passwortänderung</li> <li>Hier haben Sie die Möglichkeit Ihr Passwort zurückzusetzen.</li> <li>Die Passwortänderung erfolgt in drei Schritten</li> <li>1) Eingabe und Überprüfung des Benutzernamen oder der E-Mail-Adresse.</li> <li>2) Autorisierung mithilfe einer separaten Pin. Diese wird per E-Mail an die in Ihrem Konto hinterlegte Adresse gesendet.</li> <li>3) Vergabe des neuen Passwortes.</li> </ul> | Identität<br>Benutzername / E-Mail<br> <br>WEITER |
|----------------------------------------------------------------------------------------------------|---------------------------------------------------|

Abbildung 5: Identitätsbestätigung im Themenportal

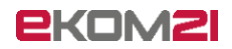

Nach der Eingabe Ihres Benutzernamens oder der hinterlegten E-Mail-Adresse erhalten Sie folgende E-Mail mit einem PIN, den Sie auf der nächsten Seite eingeben können:

| Guten Tag LDAP Malteser,                                                                                                    |
|----------------------------------------------------------------------------------------------------|
| für Ihren Benutzer-Account wurde die 'Passwort Vergessen?' Funktion aktiviert.                                                                                           |
| Verwenden Sie bitte nachfolgende Freischalt-Pin, um die Änderung abzuschließen:                                                                                          |
| 7iQ2oV1vW6                                                                                                    |
| Diese Änderung wurde am 19.01.2022 14:02:12 vorgenommen.<br>(Informieren Sie umgehend Ihren Betreiber/Administrator sofern diese Aktion<br>unberechtigt ausgelöst wurde) |
| WIR WUNSCHEN EINEN SCHONEN TAG!                                                                                                    |

Abbildung 6: E-Mail mit PIN

| <ul> <li>Passwortänderung</li> <li>Hier haben Sie die Möglichkeit Ihr Passwort zurückzusetzen.</li> <li>Die Passwortänderung erfolgt in drei Schritten</li> <li>1) Eingabe und Überprüfung des Benutzernamen oder der E-Mail-Adresse.</li> <li>2) Autorisierung mithilfe einer separaten Pin. Diese wird per E-Mail an die in Ihrem Konto hinterlegte Adresse gesendet.</li> <li>3) Vergabe des neuen Passwortes.</li> </ul> | Identität Benutzername / E-Mail LDAP-Malteser Pin WEITER |
|----------------------------------------------------------------------------------------------------|----------------------------------------------------------|

Abbildung 7: Eingabe mit der PIN im Themenportal

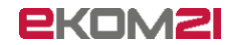

Hier kann Ihr neues Passwort gesetzt werden. Das Passwort muss den folgenden Richtlinien entsprechen, damit es in Frage kommt:

- Mindestens 8 Zeichen
- Maximal 64 Zeichen
- Jeweils 2 Zeichen aus den folgenden Zeichengruppen:

0123456789 abcdefghijklmnopqrstuvwxyz ABCDEFGHIJKLOMNPQRSTUVWXYZ !#§\$%()``+,-./:;=?@[]\_|{}

| Passwortänderung<br>Hier haben Sie die Möglichkeit Ihr Passwort zurückzusetzen.<br>Bei der Passwortvergabe sollten Sie folgende Hinweise beachten      | Identität<br>Benutzername / E-Mail<br>LDAP-Malteser |
|----------------------------------------------------------------------------------------------------|-----------------------------------------------------|
| Minimale Länge 8<br>Maximale Länge 64<br>Mindestens 2 Zeichen aus folgenden Zeichengruppen:                                                            | Neues Passwort                                      |
| 0123456789 abcdetghijkimnopgrstuvvxyzaouls<br>ABCDEFGHIJKLMNOPQRSTUVVXYZÄÖÜ !#\$\$%()*+,/;;=?<br>@[]_\{}<br>Das neue Password gilt für <b>90</b> Tage. | Neues Passwort (Bestätigung)                        |
|                                                                                                    | WEITER                                              |

Abbildung 8: Abschluss der Passwortänderung im Themenportal

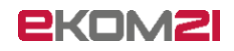

| ≡ | HESSEN                                                                                                    |                 | Ŵ |
|---|----------------------------------------------------------------------------------------------------|-----------------|---|
|   |                                                                                                    |                 |   |
|   | Passwortänderung<br>Sie haben Ihr Passwort erfolgreich geändert.                                                  | ERNEUT ANMELDEN |   |
|   | Zur erneuten Anmeldung können Sie die Seite über den Browser aktualisieren (F5) oder auf Erneut Anmelden klicken. |                 |   |
|   |                                                                                                    |                 |   |

Abbildung 9: Eingabe eines neuen Passworts im Themenportal

Hiermit ist die Einrichtung Ihres Zugangs abgeschlossen, Sie können mit der Beantragung der Anerkennungsprämie beginnen.

#### Sollte für Sie noch kein Zugang angelegt worden sein, schicken Sie bitte folgende Informationen an die E-Mail-Adresse:

civento-anwendersupport-land@ekom21.de

Notwendige Informationen des Users:

Zugehörigkeit Feuerwehr/DRK/Malteser/Johanniter/DLRG/ASB/THW, Kommune/Ortsverband, Vor- und Nachname, Telefonnummer, E-Mail-Adresse

# 3 Grundlagen und allgemeine Funktionen

### 3.1 Anmeldung

Über folgenden Link erfassen Feuerwehren ohne Zugang zu FLORIX und Katastrophenschutz (Hilfsorganisation und THW) die Anträge:

https://portal-civ-ozg.ekom21.de/civ-ozg.public/start.html?oe=00.00.AP&mode=cc&cc key=Anerkennungspraemie

Nach Bestätigung der Datenschutzerklärung können Sie sich mit Ihrem Benutzernamen und dem selbstvergebenen Passwort einloggen.

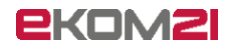

| HESSEN                                                                                                    | Ш.<br>Ш. |
|----------------------------------------------------------------------------------------------------|----------|
| Beantragung einer Anerkennungsprämie                                                                                                    |          |
| 1 Start                                                                                                    |          |
| Willkommen zur Beantragung einer Anerkennungsprämie                                                                                                    |          |
| Datenschutzerklärung                                                                                                    |          |
| Es ist mir bewusst, dass die in den folgenden Schritten erfassten Daten automatisiert verarbeitet werden. Ich stimme der elektronischen Verarbeitung der fre<br>abgegebenen Daten ausdrücklich zu. | iwillig  |
| Ich stimme der Datenschutzerklärung zu                                                                                                    |          |
| WEITER                                                                                                    |          |
| DATENSCHUTZ IMPRESSUM KONTAKT<br>Bereitgestellt durch ekom21 – KGRZ Hessen                                                                                                    |          |

Abbildung 10: Startseite des Antragsportals

| HESSEN                                    |                 |                                   | $\mathbf{n}_{V_{2}}^{0,.}$ |
|-------------------------------------------|-----------------|-----------------------------------|----------------------------|
| Beantragung ei                            | ner Anerkennung | gsprämie                          |                            |
| 1 Start                                   | 2 Autorisierung |                                   |                            |
| Autorisierung                             |                 |                                   |                            |
| Benutzer*<br>LDAP-Malteser                |                 | Passwort*                         |                            |
| Bitte geben Sie Ihre Benutzerkennung ein. |                 | Bitte geben Sie Ihr Passwort ein. |                            |
| ZURÜCK                                    |                 |                                   | WEITER                     |

Abbildung 11: Login im Antragsportal

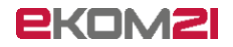

Anschließend erscheint das Antragsformular, in dem die Daten der zu ehrenden Person erfasst werden.

| Antrag                                            |                           |         |                                                                            |                       |
|---------------------------------------------------|---------------------------|---------|----------------------------------------------------------------------------|-----------------------|
| Vit * gekennzeichnete Felder sind Pflichtfelde    | er                        |         |                                                                            |                       |
| Grunddaten                                        |                           |         |                                                                            |                       |
| Zu Ehrende/ r                                     |                           |         |                                                                            |                       |
| - Anrede*                                         |                           |         |                                                                            |                       |
| Herr                                              |                           | 4       |                                                                            |                       |
| - Name*                                           |                           |         | - Vorname*                                                                 | CDr. Grad             |
| Mustermann                                        |                           |         | Max                                                                        |                       |
| - Namenszusatz                                    |                           |         |                                                                            |                       |
|                                                   |                           |         |                                                                            |                       |
| - Geburtsdatum*                                   |                           |         |                                                                            |                       |
| 01.01.1990                                        |                           |         |                                                                            |                       |
| Bitte geben Sie das Datum im Format TT.M          | M.JJJJ an                 |         |                                                                            |                       |
| 34121                                             | Kass                      | el      |                                                                            |                       |
|                                                   |                           |         |                                                                            |                       |
| Testallee                                         |                           |         | 1                                                                          | a                     |
|                                                   |                           |         |                                                                            | L                     |
| - E-Mail-Adresse<br>naresh visuvalingam@ekom21.de |                           |         |                                                                            |                       |
| nuroan. Nauruingunigekoniz 1.00                   |                           |         |                                                                            |                       |
| Hinweis Feuerwehr: Bei Überschreitung des         | s 60. Lebensjahres ist de | r Nachw | eis über die Verlängerung der Dienstzeit beizufügen. / Hinweis KatS: Bei Ü | berschreitung des 65. |
| Lebensjahres ist ein Nachweis über den Üb         | ungsnachweis beizufüge    | n.      |                                                                            |                       |
| - Veranstaltung/ Feier*                           |                           |         |                                                                            |                       |
| JUA                                               |                           |         |                                                                            |                       |
| - geplanter Verleihungstermin am*                 |                           |         |                                                                            |                       |
| 01.06.2022                                        |                           |         |                                                                            |                       |
|                                                   |                           |         |                                                                            |                       |
| Träger der Einheit                                |                           |         |                                                                            |                       |

Abbildung 12: Eingabe der Grunddaten im Antragsformular

**Nur für Hilfsorganisationen:** Im zweiten Abschnitt darunter wird die Anschrift des zuständigen Orts-/Regionalverbands der zu ehrenden Person abgefragt. Checkbox: "Hiermit bestätige ich, dass der Helfer dem Katastrophenschutzzug in Hessen oder der medizinischen Task Force zugehörig ist."

| Postleitzahl —              | Ort                                 |                                     |                            |
|-----------------------------|-------------------------------------|-------------------------------------|----------------------------|
| Straße/Postfach             |                                     | Nr                                  | Zusatz                     |
| Hiermit bestätige ich, dass | der Helfer dem Katastrophenschutzzu | ig in Hessen oder der medizinischen | Task Force zugehörig ist.* |

Abbildung 13: Eingabe Anschrift des zugehörigen Orts-/Regionalverbands

Auf der nächsten Seite werden die Dienstzeiten der zu ehrenden Person hinterlegt. Gab es mehr als eine Dienstzeit, kann über das "+"-Symbol ein weiterer Eintrag erzeugt werden. Wenn die Dienstzeiten ergeben, dass die Person alle Voraussetzungen für eine entsprechende Ehrung erfüllt, erscheint auf der nächsten Seite eine Erfolgsmeldung.

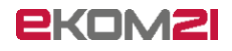

| HESSEN                                                         |                                           |                                    | $\mathbf{g}_{\nu_{1}}^{0,*}$ |
|----------------------------------------------------------------|-------------------------------------------|------------------------------------|------------------------------|
| Beantragung e                                                  | einer Anerkennu                           | ngsprämie                          |                              |
| 1 Start                                                        | 2 Autorisierung                           | 3 Antrag                           | 4 Dienstzeiten               |
| Dienstzeiten                                                   |                                           |                                    |                              |
| Bitte beachten: Wenn fehlerhafte Date                          | en eingegeben und bestätigt werden, sollt | e der Prozess neugestartet werden. |                              |
| Mit * gekennzeichnete Felder sind Pflic<br>Aktuelle Dienstzeit | htfelder                                  |                                    |                              |
| Bundesland<br>Hessen                                           |                                           | Dienstort*                         |                              |
| Dienstzeit von*<br>01.01.2012                                  |                                           | Dienstzeit bis*                    |                              |
| Liste                                                          |                                           |                                    |                              |
| BUNDESLAND                                                     | DIEN STORT/E                              | DIENSTZEITEN VON                   | DIENSTZEITEN BIS             |
|                                                                |                                           | +                                  |                              |
| ZURŪCK                                                         |                                           |                                    | WEITER                       |

Abbildung 15: Eingabe Dienstzeit

| HESSEN                                                                     |                 |              | <b>1</b> 51 |
|----------------------------------------------------------------------------|-----------------|--------------|-------------|
| Beantragung                                                                | einer Anerkennu | ingsprämie   |             |
| 2 Autorisierung                                                            | 3 Antrag        | Dienstzeiten | 5 Info      |
| Die Voraussetzungen für eine 10 - jährige Anerkennungsprämie sind erfüllt. |                 |              |             |
| ZURŪCK                                                                     |                 |              | WEITER      |

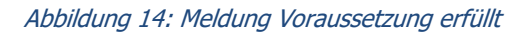

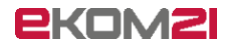

Die letzte Seite zeigt eine Zusammenfassung der getätigten Eingaben. Wenn die Eingaben geprüft wurden, können Sie den Antrag mit Klick auf "Absenden" endgültig abschicken. Wenn Sie weitere Anträge erfassen möchten, können Sie auf der Folgeseite den Prozess neustarten.

| Zusammenfassung                  |                               |
|----------------------------------|-------------------------------|
|                                  |                               |
|                                  |                               |
| ■ Antrag                         |                               |
| Grunddaten                       |                               |
| Zu Ehrende/ r                    |                               |
| Name                             | Max Mustermann                |
| Anschrift                        | Testallee 1 a                 |
|                                  | 34121 Kassel                  |
| Geburtsdatum                     | 01.01.1990                    |
| E-Mail-Adresse                   | naresh.visuvalingam@ekom21.de |
| Veranstaltung/ Feier             | JHV                           |
| geplanter Verleihungstermin am   | 01.06.2022                    |
| Träger der Einheit               | Hilfsorganisation             |
| Zuständige Gemeinde              |                               |
| Adresse der zuständigen Gemeinde | Hauptstr. 3                   |
| -                                | 34121 Kassel                  |
| ■ Dienstzeiten                   |                               |
| Dienstzeiten                     |                               |
| Bundesland                       | Hessen                        |
| Dienstort                        | Kassel                        |
| Dienstzeit von                   | 01.01.2012                    |
| Dienstzeit bis                   | 01.06.2022                    |
| ZURÜCK                           | WEITER                        |

Abbildung 16: Zusammenfassungsseite

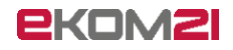

| HESSEN                          |                                                 |                     | $\mathbf{n}_{N}^{\circ,*}$ |  |
|---------------------------------|-------------------------------------------------|---------------------|----------------------------|--|
| Beantragung                     | einer Anerkennu                                 | ungsprämie          |                            |  |
| Dienstzeiten                    | 5 Info                                          | 6 Zusammenfassung   | 7 Vielen Dank              |  |
| Vielen Dank fü                  | Vielen Dank für die Nutzung des Online Service. |                     |                            |  |
| Der Antrag wurde entgegengenomm | en.                                             |                     |                            |  |
|                                 |                                                 | VORGANG NEU STARTEN |                            |  |

Abbildung 17: Abschlussmeldung

**Hinweis**: Nachdem die Anträge über das civento-Portal erfasst wurden, müssen diese Anträge noch im civento SB-System bearbeitet und freigegeben werden (Aufgabe der Sachbearbeiter:in in der jeweils zuständigen Kommune oder Landesverband/Regionalstelle KatS). Erst dann erfolgt eine Übergabe der Anträge an das zuständige Regierungspräsidium.

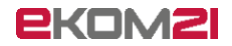

# 4 FAQ

Viele der aufkommenden Fragen können Sie selbst mit den folgenden Anleitungen beantworten:

### 4.1 Dienstjubiläum liegt zu weit in der Vergangenheit

Was tun, wenn der zu Ehrende vor über 2 Jahren das Dienst-Jubiläum erreicht hat (z.B. 10 Jahre in 2018)?

| HESSEN                       |                                                                                                    |                |        |  |
|------------------------------|----------------------------------------------------------------------------------------------------|----------------|--------|--|
| Beantragun                   | g einer Anerkennu                                                                                                    | ngsprämie      |        |  |
| 3 Antrag                     | Info                                                                                                    | 5 Dienstzeiten | 6 Info |  |
| Das Erreiche<br>setzen Sie s | Das Erreichen der Dienstzeit liegt zu weit in der Vergangenheit. Bitte setzen Sie sich mit dem Regierungspräsidium in Verbindung. |                |        |  |
| Ende<br>ZURŪCK               |                                                                                                    |                |        |  |

Abbildung 18: Meldung Jubiläum liegt zu weit in der Vergangenheit

**Lösung:** Diese Anträge können nicht über civento gestellt werden und müssen postalisch ans RP gesendet werden (mit Begründung). Anschließend den Vorgang bitte per Aktion schließen:

### 4.2 Sie können sich nicht in das civento-Portal einloggen?

Überprüfen Sie, ob Benutzername und Passwort korrekt sind (auf Groß- und Kleinschreibung achten!). Sollten Sie trotz korrekter Eingaben nicht fortsetzen können, kann ihr Passwort abgelaufen sein. Aktuell laufen Passwörter nach drei Monaten ab. Öffnen Sie in diesem Fall das Themenportal unter <u>https://portal-civ-ozg.ekom21.de/civ-ozg.public/start.html?oe=00.00.AP&app=AnerkennungspraemiePortal</u> und setzen Sie über die "Passwort vergessen"-Funktion ein neues Passwort.

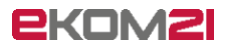

### 4.3 Sie kommen immer noch nicht weiter? Support-Anfragen korrekt stellen!

Folgendes sollte eine Support-Anfrage enthalten, um eine schnelle Bearbeitung zu ermöglichen:

- Zeitstempel (Wann ist das passiert? Datum und Uhrzeit)
- URL der Website
- Name des Antrags/Prozesses?
- Soll-Zustand & Ist-Zustand (Was sollte passieren? Was ist passiert?)
- Vorgangs-ID oder Vor- und Nachname der zu ehrenden Person (falls vorhanden)
- Screenshot des Fehlers und der gesamten Website

Sie haben alles notiert? – dann können Sie Ihre Anfrage an <u>civento-anwendersupport-land@ekom21.de</u> übermitteln.

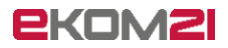

# 5 Abbildungsverzeichnis

| Abbildung 1: Rollen und benötigte Zugänge für die Anerkennungsprämie   | 3  |
|------------------------------------------------------------------------|----|
| Abbildung 3: E-Mail mit Einmalpasswort                                 | 5  |
| Abbildung 2: E-Mail mit Benutzername und Link                          | 5  |
| Abbildung 4: Login im Themenportal                                     | 6  |
| Abbildung 5: Identitätsbestätigung im Themenportal                     | 6  |
| Abbildung 6: E-Mail mit PIN                                            | 7  |
| Abbildung 7: Eingabe mit der PIN im Themenportal                       | 7  |
| Abbildung 8: Abschluss der Passwortänderung im Themenportal            | 8  |
| Abbildung 9: Eingabe eines neuen Passworts im Themenportal             | 9  |
| Abbildung 10: Startseite des Antragsportals                            | 10 |
| Abbildung 11: Login im Antragsportal                                   | 10 |
| Abbildung 12: Eingabe der Grunddaten im Antragsformular                | 11 |
| Abbildung 13: Eingabe Anschrift des zugehörigen Orts-/Regionalverbands | 11 |
| Abbildung 15: Meldung Voraussetzung erfüllt                            | 12 |
| Abbildung 14: Eingabe Dienstzeit                                       | 12 |
| Abbildung 16: Zusammenfassungsseite                                    | 13 |
| Abbildung 17: Abschlussmeldung                                         | 14 |
| Abbildung 18: Meldung Jubiläum liegt zu weit in der Vergangenheit      | 15 |
|                                                                        |    |

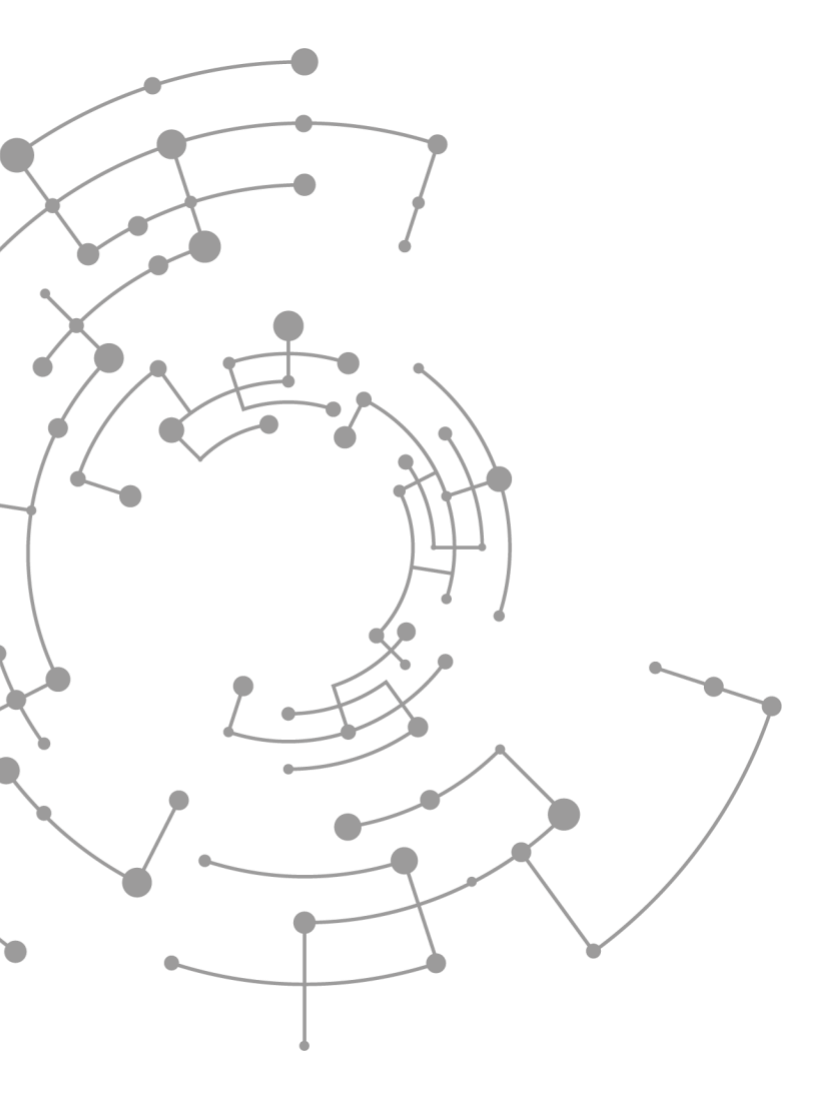

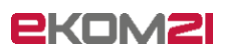

ekom21 – KGRZ Hessen Körperschaft des öffentlichen Rechts

Carlo-Mierendorff-Straße 11 35398 Gießen www.ekom21.de